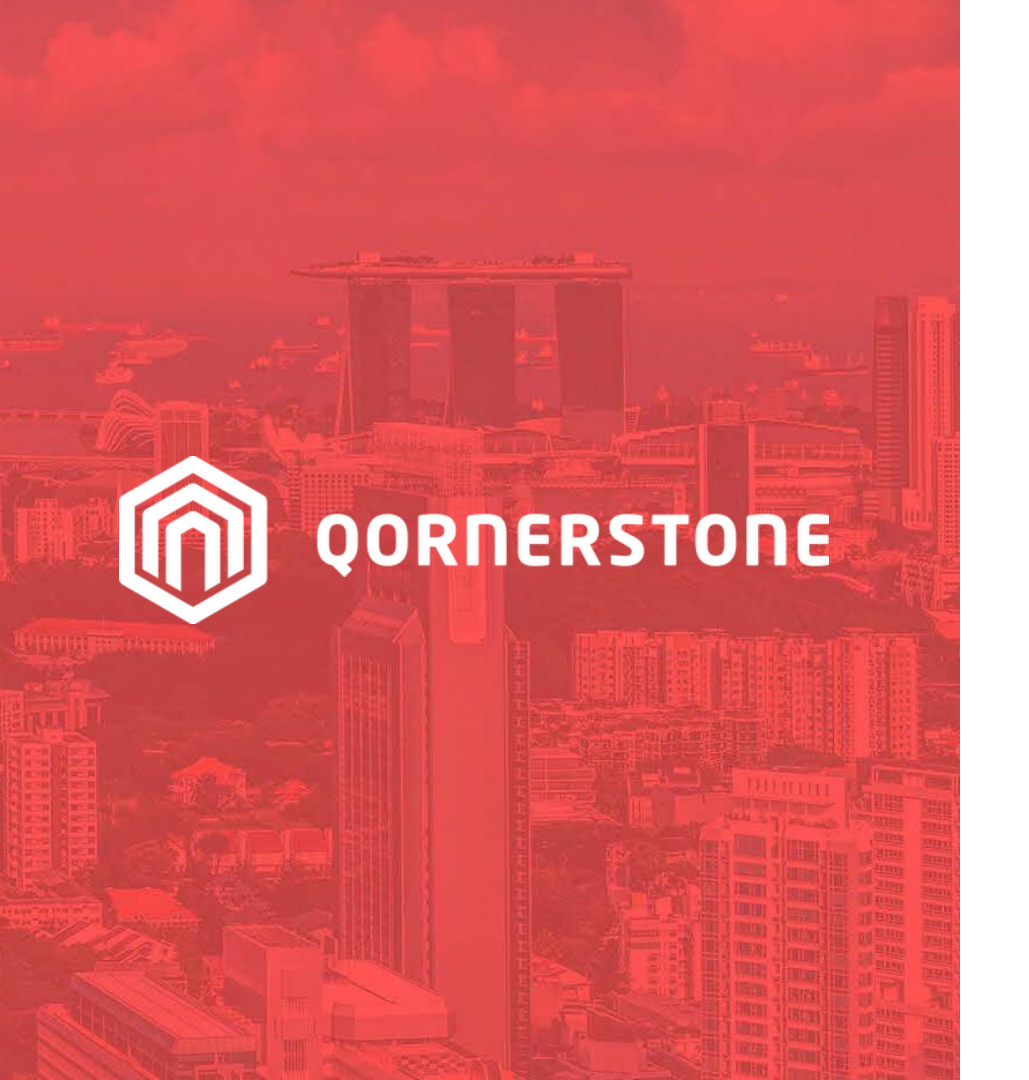

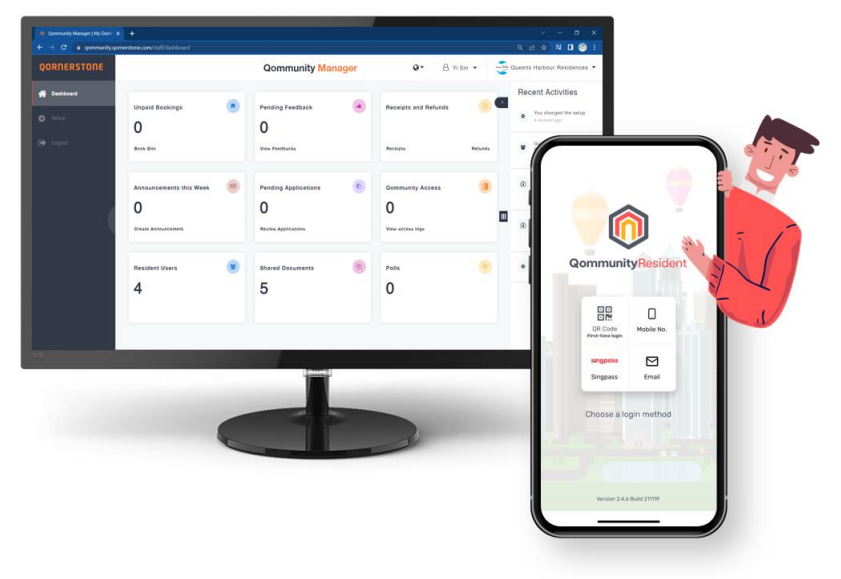

**Qommunity Manager** 

#### **How to View Invitations**

e-Invites Created from Qommunity Resident App

### **View Invitations**

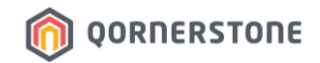

- From Dashboard, the number of visitors for the day will be displayed under Qommunity Access
- Click on Qommunity Access to view the listing

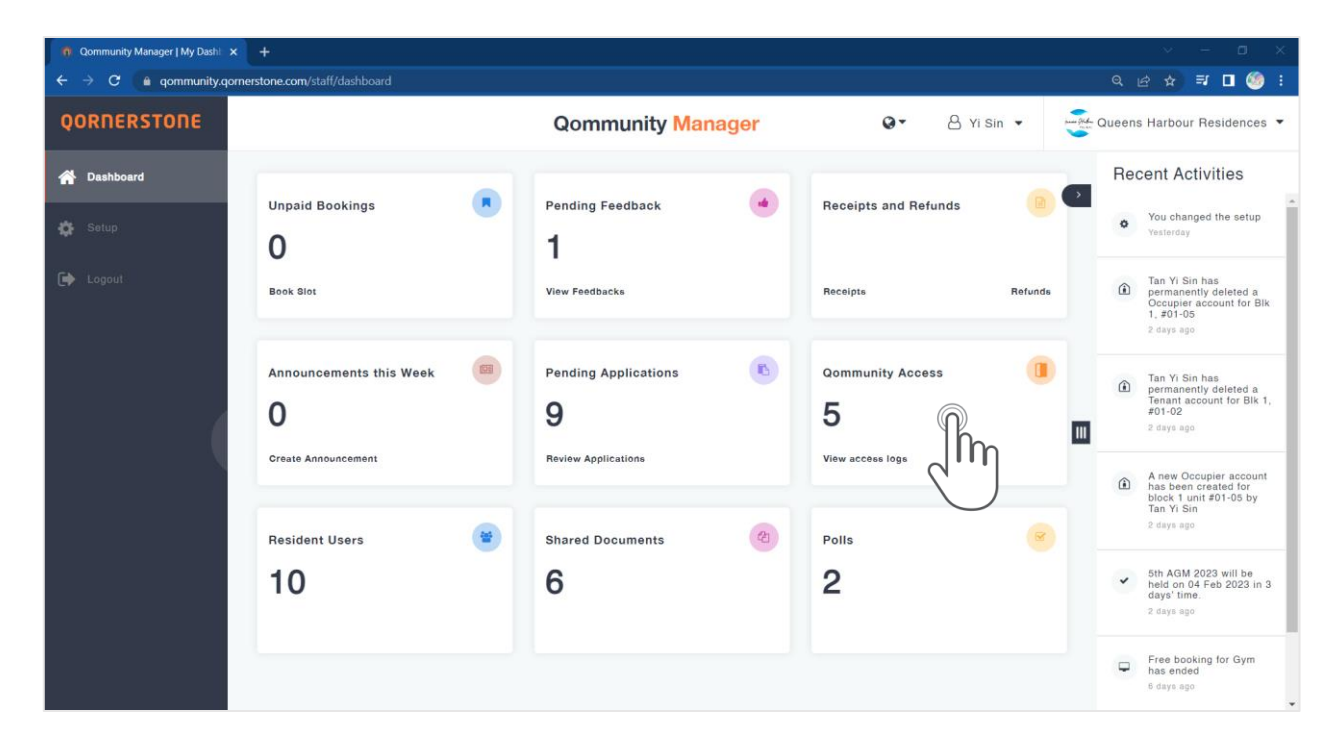

### **View Invitations**

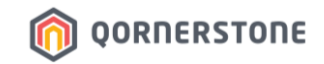

- Toggle to the tab - Visitors to view the visitor listing for the day

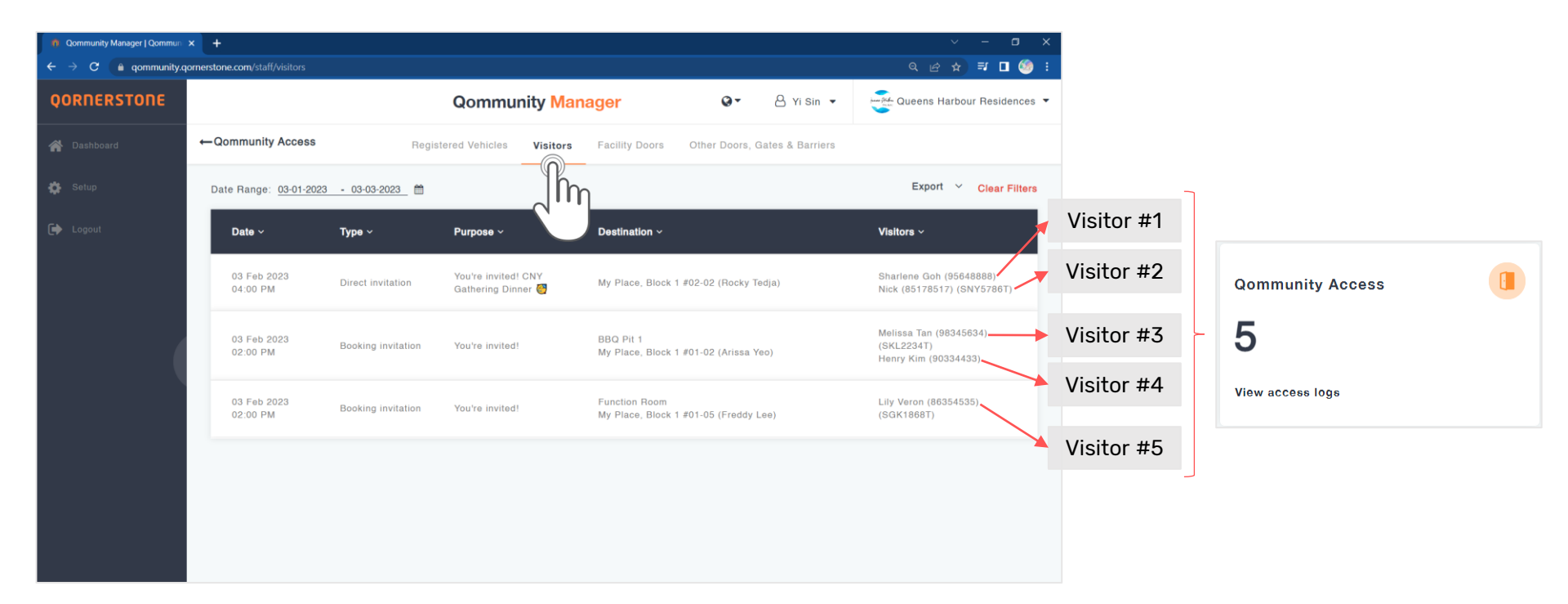

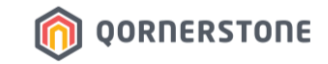

# Export Visitor Listing

## How to Export Visitor Listing

### **Export Visitor Listing**

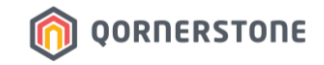

- Click on the **Export** button and select the list (Guests or Invitations) to download a CSV file -
- The list downloaded will be according to the selected date range -

| n Qommunity Manager   Qommun >                                                   | < +                                                                                  |                                                                  |                                                                                |                                                                       |                                                                                                    | ~ - <b>D</b> >                                                                                                    | < Comparison of the second second sec |
|----------------------------------------------------------------------------------|--------------------------------------------------------------------------------------|------------------------------------------------------------------|--------------------------------------------------------------------------------|-----------------------------------------------------------------------|----------------------------------------------------------------------------------------------------|----------------------------------------------------------------------------------------------------|----------------------------------------------------------------------------------------------------|
| $\epsilon 	o \mathbf{C}$ (a) gommunity.go                                        | rnerstone.com/staff/visitors                                                         |                                                                  |                                                                                |                                                                       |                                                                                                    | ର ଜ ☆ 🗊 🗖 🇐                                                                                                    |                                                                                                    |
| QORNERSTONE                                                                      |                                                                                      |                                                                  | Qommunity Ma                                                                   | nager                                                                 | Q ▼ A Yi Sin ▼                                                                                             | Queens Harbour Residences                                                                                                   |                                                                                                    |
| 😤 Dashboard                                                                      | ←Qommunity Access                                                                    | Regis                                                            | tered Vehicles Visitors                                                        | Facility Doors                                                        | Other Doors, Gates & Barriers                                                                              |                                                                                                    |                                                                                                    |
| 🏟 Setup                                                                          | Date Range: <u>03-01-2023</u>                                                        | - 03-03-2023 🛗                                                   |                                                                                |                                                                       | 1                                                                                                    | Export Clear Filters                                                                                                    |                                                                                                    |
| C Logout                                                                         | Date ~                                                                               | Туре ~                                                           | Purpose ~                                                                      | Destination ~                                                         |                                                                                                    |                                                                                                    |                                                                                                    |
|                                                                                  | 03 Feb 2023<br>04:00 PM                                                              | Direct invitation                                                | You're invited! CNY<br>Gathering Dinner 🥙                                      | My Place, Block 1                                                     | #02-02 (Rocky Tedja)                                                                                       | Stariene Goh (95648 <del>888)</del><br>Nck (85178517) (SNY5786T)                                                            |                                                                                                    |
|                                                                                  | 03 Feb 2023<br>02:00 PM                                                              | Booking invitation                                               | You're invited!                                                                | BBQ Pit 1<br>My Place, Block 1                                        | #01-02 (Arissa Yeo)                                                                                        | Melissa Tan (98345634)<br>(SKL2234T)<br>Henry Kim (90334433)                                                                |                                                                                                    |
|                                                                                  | 03 Feb 2023<br>02:00 PM                                                              | Booking invitation                                               | You're invited!                                                                | Function Room<br>My Place, Block 1                                    | #01-05 (Freddy Lee)                                                                                        | Lily Veron (86354535)<br>(SGK1868T)                                                                                         |                                                                                                    |
| This is the exported<br><b>Guests List</b> showing the<br>breakdown of guests    | A E<br>1 Date Time<br>2 3-Feb-23 4:00<br>3 3-Feb-23 4:00<br>4 3 5-Feb-23 2:00        | C Type<br>PM Direct invitat<br>PM Direct invitat                 | Purpose<br>ion You're invited! C<br>ion You're invited! C                      | D<br>NY Gathering Dini<br>NY Gathering Dini                           | E<br>Visitor<br>her Sharlene Goh (9564888<br>her Nick (85178517) (SNY57<br>Molice Tap (98345634            | Destination<br>8) My Place, Block 1 #02<br>786T) My Place, Block 1 #02<br>(SK) 2324TJ RPO Bit 1 L My Place                  | F<br>-02 (Rocky Tedja)<br>-02 (Rocky Tedja)<br>Rock 1 #01 02 (Aricca Yoo)                                                                                                    |
|                                                                                  | 5 3-Feb-23 2:00<br>6 3-Feb-23 2:00                                                   | PM Booking invit<br>PM Booking invit                             | ation You're invited!<br>ation You're invited!                                 |                                                                       | Henry Kim (90334433)<br>Lily Veron (86354535) (                                                            | BBQ Pit 1   My Place,<br>SGK1868T) Function Room   My                                                                       | Block 1 #0102 (Arissa Yeo)<br>Block 1 #01-02 (Arissa Yeo)<br>Place, Block 1 #01-05 (Freddy Lee                                                                                                    |
| This is the exported<br>Invitations List showing the<br>breakdown of invitations | A B<br>1 Date Time<br>2 3-Feb-23 4:00 PM<br>3 3-Feb-23 2:00 PM<br>4 3-Feb-23 2:00 PM | C Pu<br>Type Pu<br>Direct invitation Yo<br>Booking invitation Yo | D<br>urpose<br>ou're invited! CNY Gatherin<br>ou're invited!<br>ou're invited! | Destination<br>3 Dinner My Place, Bla<br>BBQ Pit 1   M<br>Function Ro | E<br>ock 1 #02-02 (Rocky Tedja)<br>dy Place, Block 1 #01-02 (Arissa Y<br>om   My Place, Block 1 #01-05 (Fr | Pax Visitor<br>2 guests Sharlene Goh (95648<br>eo) 2 guests Melissa Tan (9834563<br>eddy Lee) 1 guest Lily Veron (86354535) | G<br>388)  Nick (85178517) (SNY5786T)  Ricky<br>4) (SKL2234T)  Henry Kim (90334433)<br>(SGK1868T)                                                                                                    |